# 安装和使用Fluidmesh (FM)显示器

#### 目录

| <u>简介</u>            |  |  |
|----------------------|--|--|
| <u>背景信息</u>          |  |  |
| <u>先决条件</u>          |  |  |
| <u>安装和运行Docker容器</u> |  |  |
| <u>访问Web UI</u>      |  |  |
| <u>数据监控</u>          |  |  |
| <u>许可证激活</u>         |  |  |

# 简介

本文档介绍Cisco FM Monitor及其在Ubuntu服务器上的安装。

### 背景信息

Cisco FM Monitor是一种网络范围的本地监控工具,允许任何<u>思科超可靠无线回程</u>(URWB)用户主动 维护和监控一个或多个无线运营技术(OT)网络。它会实时显示网络中每台Cisco URWB设备的数据 和情景警报。该工具是基于虚拟图像的诊断和分析界面,该虚拟图像以Docker格式提供。

#### 先决条件

◎ CURWB设备固件:

CURWB硬件必须采用更新的固件版本,才能与FM监控器工具兼容。请参阅最新的配置 指南,确定特定FM显示器和CURWB固件版本之间的兼容性。 要升级Fluidmesh设备固 件,请参阅特定硬件类型的CURWB安装和配置指南的"覆盖和升级设备固件"部分。

∘ 服务器:

要运行应用的Docker容器,您需要具有这些规格的专用服务器。

| Operating<br>system                                                                   | Windows 7 or later                                                                    | Mac OS X 10.9.x<br>or later                                                           | Linux (32-bit or 64-bit):<br>• Ubuntu 14.04 or later<br>• Debian 9 or later<br>• OpenSuSE 14.2 or<br>later<br>• Fedora Linux 19 or<br>later |
|---------------------------------------------------------------------------------------|---------------------------------------------------------------------------------------|---------------------------------------------------------------------------------------|----------------------------------------------------------------------------------------------------|
| Docker<br>application                                                                 | Yes                                                                                   | Yes                                                                                   | Yes                                                                                                    |
| Base system                                                                           | Virtual machine or bare metal                                                         | Virtual machine or bare metal                                                         | Virtual machine or bare metal                                                                                                    |
| Processor                                                                             | Intel Core i7 or<br>Xeon (any<br>frequency,<br>mandatory<br>minimum of four<br>cores) | Intel Core i7 or<br>Xeon (any<br>frequency,<br>mandatory<br>minimum of four<br>cores) | Intel Core i7 or Xeon<br>(any frequency,<br>mandatory minimum<br>of four cores)                                                             |
| RAM                                                                                   | 16 GB minimum                                                                         | 16 GB minimum                                                                         | 16 GB minimum                                                                                                    |
| Hard disk                                                                             | 100 GB minimum*<br>1 TB or greater<br>recommended                                     | 100 GB minimum*<br>1 TB or greater<br>recommended                                     | 100 GB minimum*<br>1 TB or greater<br>recommended                                                                                           |
| High-speed<br>connection to<br>local<br>networks and<br>radio<br>transceiver<br>units | Preferred                                                                             | Preferred                                                                             | Preferred                                                                                                    |
| Screen<br>resolution                                                                  | 1024x768<br>minimum                                                                   | 1024x768<br>minimum                                                                   | 1024x768 minimum                                                                                                    |

最低服务器规格

。支持的 Web 浏览器:

Mozilla Firefox Google Chrome Microsoft Internet Explorer Microsoft Edge Apple Safari

◎ 软件插件

监控传统CURWB硬件需要软件插件,而对于IW硬件,则不需要插件。

Docker :

在服务器上安装Docker时,必须确保服务器支持虚拟化和二级地址转换(SLAT)。Intel版 本的SLAT称为EPT(扩展页表)。"

#### 安装和运行Docker容器

- 在本文档中,我们主要介绍在初始设置期间连接到互联网的Ubuntu服务器上的安装。
- 登录software.cisco.com并将最新的监控映像文件下载到您的服务器。
- 下一步是为服务器安装docker引擎。有关详细信息,请参阅<u>Docker文档</u>,但基本步骤如下:
  运行此命令可卸载所有冲突的包:

for pkg in docker.io docker-doc docker-compose docker-compose-v2 podman-docker containerd runc; do sudo

- 设置Docker apt存储库。
- > sudo apt-get update
- > sudo apt-get install ca-certificates curl
- > sudo install -m 0755 -d /etc/apt/keyrings
- > sudo curl -fsSL https://download.docker.com/linux/ubuntu/gpg -o /etc/apt/keyrings/docker.asc
- > sudo chmod a+r /etc/apt/keyrings/docker.asc
- > echo  $\setminus$

"deb [arch=\$(dpkg --print-architecture) signed-by=/etc/apt/keyrings/docker.asc] https://download.dock

\$(. /etc/os-release && echo "\$VERSION\_CODENAME") stable" | \

sudo tee /etc/apt/sources.list.d/docker.list > /dev/null

> sudo apt-get update

• 安装Docker程序包

请运行此命令以安装最新的docker软件包:

sudo apt-get install docker-ce docker-ce-cli containerd.io docker-buildx-plugin docker-compose-plugin

• 通过运行hello-world映像,验证Docker引擎安装是否成功

sudo docker run hello-world

sudo docker images

| fm-iw-moni | tor@fmiwmon | itor-virtual-mac | : <mark>hine:~</mark> \$ sudo do | ocker images |
|------------|-------------|------------------|----------------------------------|--------------|
| REPOSITORY | TAG         | IMAGE ID         | CREATED                          | SIZE         |
| hello-worl | d latest    | d2c94e258dcb     | 11 months ago                    | o 13.3kB     |

• 现在,已安装docker引擎,请使用以下命令将Cisco FM监视器映像加载到监视器服务器:

docker load -i fm-monitor-docker-v1.x.x.tar.

| fm-iw-monitor | @fmiwmonitor | r-vir | tual-machine:~\$ sudo docker load -i '/home/fm-iw-mon | <pre>itor/Downloads/fm-monitor-docker-v2.0-rc2.0.tar.gz'</pre> |
|---------------|--------------|-------|-------------------------------------------------------|----------------------------------------------------------------|
| 8cf5d74bcf68: | Loading lay  | /er [ | >]                                                    | 134.4MB/134.4MB                                                |
| bce5b7b7ae9a: | Loading lay  | /er [ | j                                                     | 965.6MB/965.6MB                                                |
| 1d2e5de37b47: | Loading lay  | /er [ | j                                                     | 3.072kB/3.072kB                                                |
| 72a57e173486: | Loading lay  | /er [ | j                                                     | 26.11kB/26.11kB                                                |
| eed00e336fdc: | Loading lay  | /er [ | j                                                     | 1.633MB/1.633MB                                                |
| f43525ea70c4: | Loading lay  | /er [ | j                                                     | 17.67MB/17.67MB                                                |
| 54162be3e4b4: | Loading lay  | /er [ | j                                                     | 68.47MB/68.47MB                                                |
| 5f70bf18a086: | Loading lay  | /er [ | j                                                     | 1.024kB/1.024kB                                                |
| ca58e150d27c: | Loading lay  | /er [ | j                                                     | 75.03MB/75.03MB                                                |
| d78879eea568: | Loading lay  | /er [ | j                                                     | 5.632kB/5.632kB                                                |
| e3d74964f28f: | Loading lay  | /er [ | j                                                     | 4.608kB/4.608kB                                                |
| c6958528657a: | Loading lay  | /er [ | j                                                     | 5.12kB/5.12kB                                                  |
| 145cbf33218d: | Loading lay  | /er [ | j                                                     | 6.144kB/6.144kB                                                |
| 0786591577bc: | Loading lay  | /er [ |                                                       | 4.608kB/4.608kB                                                |
| 69c239009c34: | Loading lay  | /er [ |                                                       | 41.47kB/41.47kB                                                |
| Loaded image: | dockerhub.c  | cisco | .com/fm-dev-artifactory-docker/monitor:v2.0-rc2.0     |                                                                |

• 再次运行此命令以确保其已加载。此外,请记下映像ID:

sudo docker images

| fm-iw-monitor@fmiwmonitor-virtual-machine:~\$ sudo docker | - images   |              |               |        |
|-----------------------------------------------------------|------------|--------------|---------------|--------|
| REPOSITORY                                                | TAG        | IMAGE ID     | CREATED       | SIZE   |
| dockerhub.cisco.com/fm-dev-artifactory-docker/monitor     | v2.0-rc2.0 | 3e610b47c38b | 5 weeks ago   | 1.25GB |
| hello-world                                               | latest     | d2c94e258dcb | 11 months ago | 13.3kB |

• 通过执行以下步骤首次运行Docker容器:

sudo docker run -d --name fm\_monitor -p 8080:8080 -p 8443:8443 --restart always X

(其中X是MONITOR Docker映像的映像ID值。)

# 访问Web UI

- 最后,从您选择的浏览器访问网页。从https://X:Y导航至URL,其中X是服务器的IP地址,Y是 配置的主机端口号。
- 现在,在首次安装期间,您需要通过输入您的姓名电邮和密码为FM-Monitor创建脱机帐户。
- 完成后,您可以开始将CURWB设备注册到FM-Monitor。确保服务器IP地址正确。

| FM-IW-MONITOR-BETA                         |                                                             |      | Actions X        |
|--------------------------------------------|-------------------------------------------------------------|------|------------------|
| Activities 🔮 Firefox Web Browser           | Mar 27 23:35                                                |      | ≛ ♦ ७            |
| 🗈 👻 New Tab 🛛 🕹 🖉 Install Docker Engine on | × 📫 Cisco Ultra Reliable Wirel × +                          | ~    | - ø ×            |
| ← → C ○ A https://10.122.136.8:844         | /wizard                                                     | ☑ (  | ා එ ≡            |
| MONITOR A Analyst State View Data Analyst  | a, Trepology Log                                            | © -1 | altalta<br>cisco |
| C 1. Welcome                               | 2. Report 🗸 3. Complete                                     |      |                  |
| Configure se                               | rver settings 10.122.136.8 8443                             |      |                  |
| Attach de                                  | vices                                                       |      |                  |
| Enter one or more                          | P addresses separated by comma                              |      |                  |
| 0.122.136.9 >                              | 10.122.136.10 × 10.122.136.11 × p.g. 192.168.0.1, 192.168.0 |      |                  |
|                                            | Associate devices                                           |      |                  |
|                                            |                                                             |      |                  |
|                                            |                                                             |      |                  |
|                                            |                                                             |      |                  |
|                                            |                                                             |      |                  |
| •••                                        |                                                             |      |                  |

| 🜠 (3) IoT lab   RTP   L x   🔯 (3) RTP - IoT Lab    x   🗰 Cisco URWB IW91   x   🚔 Cisco FM-QUADR( x   🚔 Cisco FM-QUADR( x   🗯 Cisco URWB IW91   x   🚔 Cisco URWB IW91   x             | tta Cisco Ultra Reliabi x  | + •   |
|----------------------------------------------------------------------------------------------------|----------------------------|-------|
| ← → C O Not Secure https://10.122.136.8:8443/wizard                                                                                                    | * 🖲 D                      | 0 🔺 i |
| 🗅 Cisco 💿 V4.9.5.1000 - Rel 🔯 CURWB 🗯 Spaces Admin 🔗 Cisco Certified De 🛃 CART - Search/Re 🗅 Birds 🏥 Cisco Catalyst IW Cb. JSON Fixer Online W WireGuard - Wikip 🏥 IW9167E Heavy D 🤹 | loT Learning Serie 🙆 Shift | >>    |
| E MONITOR A X AX E E<br>v2.0-e2.0 Dastbased Table View Data Analysis Topology Log                                                                                                    | Ø                          | Cisco |
|                                                                                                    |                            |       |
|                                                                                                    |                            |       |
|                                                                                                    |                            |       |
| Attach report *                                                                                                    |                            |       |
| Devices: 3                                                                                                    |                            |       |
| Q. Search Ta                                                                                                    |                            |       |
| 0 selected                                                                                                    |                            |       |
| D Ne Status                                                                                                    |                            |       |
|                                                                                                    |                            |       |
|                                                                                                    |                            |       |
| Ci If you're still having issues please contact support_fm@cisco.com                                                                                                    |                            |       |
| 3 Records Close (1 > >>                                                                                                    |                            |       |
|                                                                                                    |                            |       |
|                                                                                                    |                            |       |
|                                                                                                    |                            |       |
| Next                                                                                                    |                            |       |
|                                                                                                    |                            |       |

• 将所有无线电添加到FM监视器后,您就可以在控制面板的主屏幕上看到所有无线电。

| ÷ | MONITOR<br>v2.0-rc2.0 | Dashboard                                            | o<br>Table View | HTTT<br>Data Analysis  | Topology       | Log       |                            |                       |                       |                           |                            |                   | © -1                    | alialia<br>cisco |
|---|-----------------------|------------------------------------------------------|-----------------|------------------------|----------------|-----------|----------------------------|-----------------------|-----------------------|---------------------------|----------------------------|-------------------|-------------------------|------------------|
|   | Real-time n           | nonitoring                                           |                 |                        |                |           |                            |                       |                       |                           |                            |                   |                         |                  |
|   | a En<br>pe<br>Se      | able network<br>rformance check<br>ittings > Network | k in<br>: KPL   | URWB devices<br>online | 3<br>out of 3  |           | 1.17 Mbps<br>Throughput TX | 580 Kbps              | 412<br>Sent Packets/s | 206<br>Received Packets/s | 5.52 ms<br>Average latency | 0<br>Edge devices | 100 %<br>Average uptime |                  |
|   | + ADD                 | SECTION                                              |                 |                        |                |           |                            |                       |                       |                           |                            |                   |                         |                  |
|   |                       |                                                      |                 | You can cre            | ate one or mor | re custor | m sections which will a    | show information only | on those URWB devi    | ices you decide to put i  | nside them.                |                   |                         |                  |
|   |                       |                                                      |                 |                        |                |           |                            |                       |                       |                           |                            |                   |                         |                  |

• 表视图中还可以进一步详细查看添加到监控器的所有设备。

| ÷ | MONITOR<br>v2.0-rc2.0 | Dashboard Table V          | بیج<br>New Data Analysis | Topology Log           |                      |                |                               |                      |                  |                  | Ø    | -1 | cisco |
|---|-----------------------|----------------------------|--------------------------|------------------------|----------------------|----------------|-------------------------------|----------------------|------------------|------------------|------|----|-------|
|   | Q Search              | by Mesh ID, label or IP ad | (3)                      | Filter by status 🗌 • C | critical 🗌 • Warning | g 🗋 • Disco    | nnected                       |                      |                  |                  |      |    |       |
|   |                       |                            | _                        |                        |                      |                |                               |                      |                  |                  |      |    |       |
|   |                       |                            |                          |                        |                      | Uncategorize   | d (3)                         |                      |                  |                  |      | ^  |       |
|   | Status                | Label                      | IP Address               | Mesh ID                | FW version           |                | Role                          | Frequency            | TX Power         | Channel width    | More |    |       |
|   | MP                    | Cisco-137.250.80           | 10.122.136.10            | 5.137.250.80           | 17.13.0.109          | R1<br>R2       | Fluidity Infra<br>Fixed Infra | 5180 MHz<br>5745 MHz | 17 dBm<br>20 dBm | 20 MHz<br>20 MHz |      |    |       |
|   | ME                    | Cisco-137.250.148          | 10.122.136.9             | 5.137.250.148          | 17.13.0.109          | R1<br>R2       | Fluidity Infra<br>Fixed Infra | 5180 MHz<br>5745 MHz | 17 dBm<br>20 dBm | 20 MHz<br>20 MHz |      |    |       |
|   | MP                    | Cisco-246.2.120            | 10.122.136.11            | 5.246.2.120 P          | 17.13.0.109          | R1<br>R2       | Fluidity Vehicle<br>Disabled  | 5180 MHz             | 22 dBm<br>-      | 20 MHz           |      |    |       |
|   | 1 - 3                 |                            |                          |                        |                      | « « <b>(</b> ] | > >>                          |                      |                  |                  |      |    |       |

• 通过导航到设置>设备页面,可以从显示器中删除或添加这些设备。

| ÷  | MONITOR<br>v2.0-rc2.0 | Dashboard | o<br>Table View | Data Analysis | C)<br>Topology | Log |               |               |      |        |                               |                     | Ø                     | -1      | cisco |
|----|-----------------------|-----------|-----------------|---------------|----------------|-----|---------------|---------------|------|--------|-------------------------------|---------------------|-----------------------|---------|-------|
| =  | Database              |           | «<br>Device     | es: 3         |                |     |               |               |      |        |                               | Server IP: 10.122.1 | Settings<br>36.8   Po | rt 8443 | 0     |
| ~~ | Statistics            |           | Q s             | Search Table  | Add device:    |     |               |               |      |        |                               |                     |                       |         |       |
|    | Network KPI           |           | O               | Na            | me             |     | IP Address    | Mesh ID       | Mode | i i    | Role                          |                     | Status                |         |       |
| å  | Account               |           | 0               | Ci            | sco-137.250.80 |     | 10.122.136.10 | 5.137.250.80  | IW91 | 65DH-B | Fluidity Infra<br>Fixed Infra |                     | •                     |         |       |
|    | Account               |           | 0               | Cit           | sco=137.250.14 | 1   | 10.122.136.9  | 5.137.250.148 | IW91 | 65DH-B | Fluidity Infra<br>Fixed Infra |                     | ٠                     |         |       |
|    | Log                   |           | 0               | Ci            | sco-246.2.120  |     | 10.122.136.11 | 5.246.2.120   | IW91 | 67EH-B | Fluidity Vehicle<br>Disabled  |                     | •                     |         |       |
|    |                       |           |                 |               |                |     |               |               |      |        |                               |                     |                       |         |       |
| ٥  | Devices               |           |                 |               |                |     |               |               |      |        |                               |                     |                       |         |       |
| t. | Upgrade               |           |                 |               |                |     |               |               |      |        |                               |                     |                       |         |       |

 可以根据位置/功能将大量无线电进一步分组到更小的部分,以便从控制面板主页进行更轻松 的监控。

| Info 🖗                          |
|---------------------------------|
|                                 |
|                                 |
|                                 |
|                                 |
| 3 selected units Cancel Confirm |
|                                 |

| Fluidity      |                    |              |                | Ec |
|---------------|--------------------|--------------|----------------|----|
|               | 1.57 ms            | 3            | 100 %          |    |
| 3<br>out of 3 | Average latency    | Edge devices | Average uptime |    |
|               | Last 6 hours trend |              | Last 7 days    |    |

# 数据监控

可以实时监控连接,也可以查找历史数据,还可以分析连接以进行故障排除。要从无线电的角度查看性能,需要选择特定的无线电。

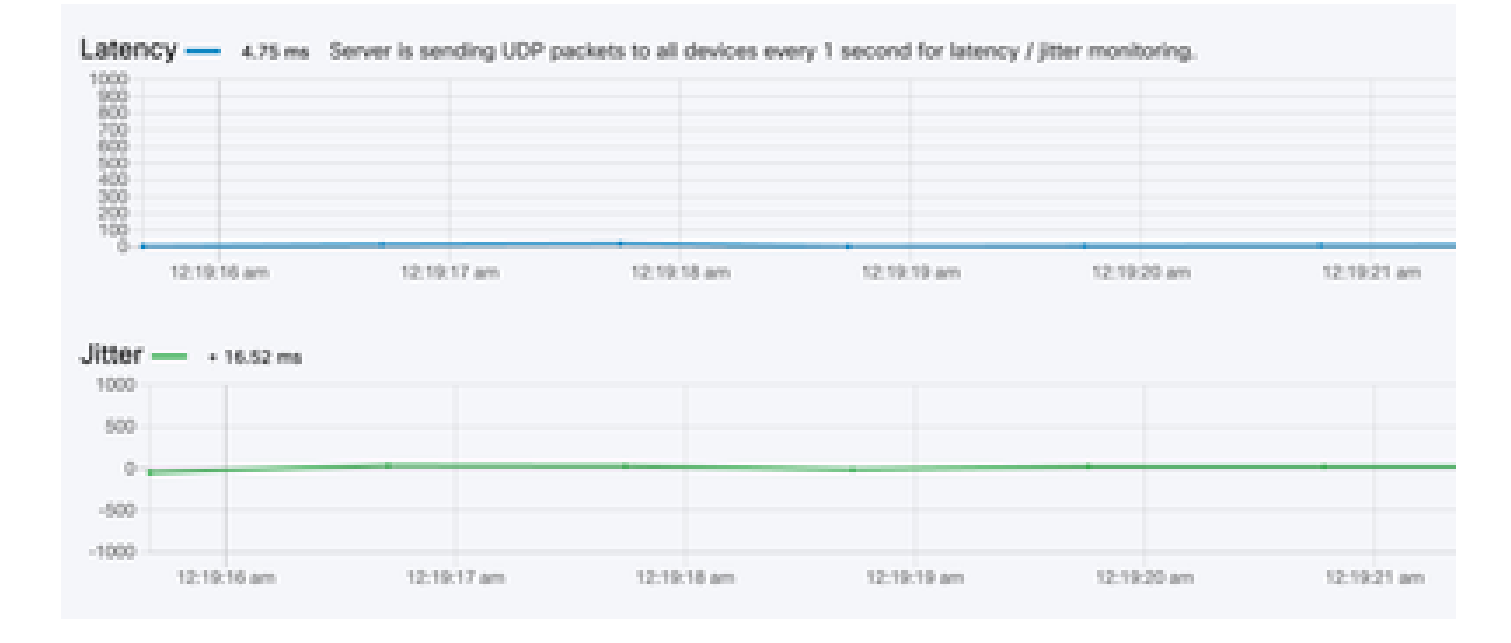

RSSI

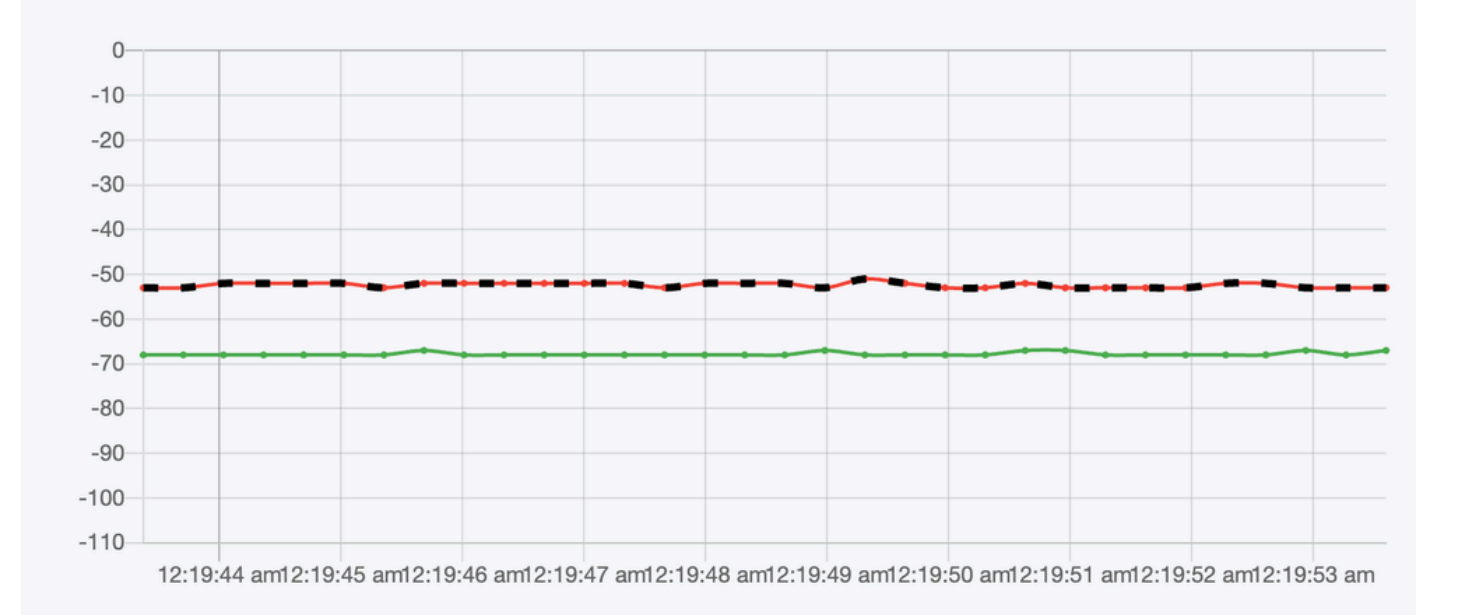

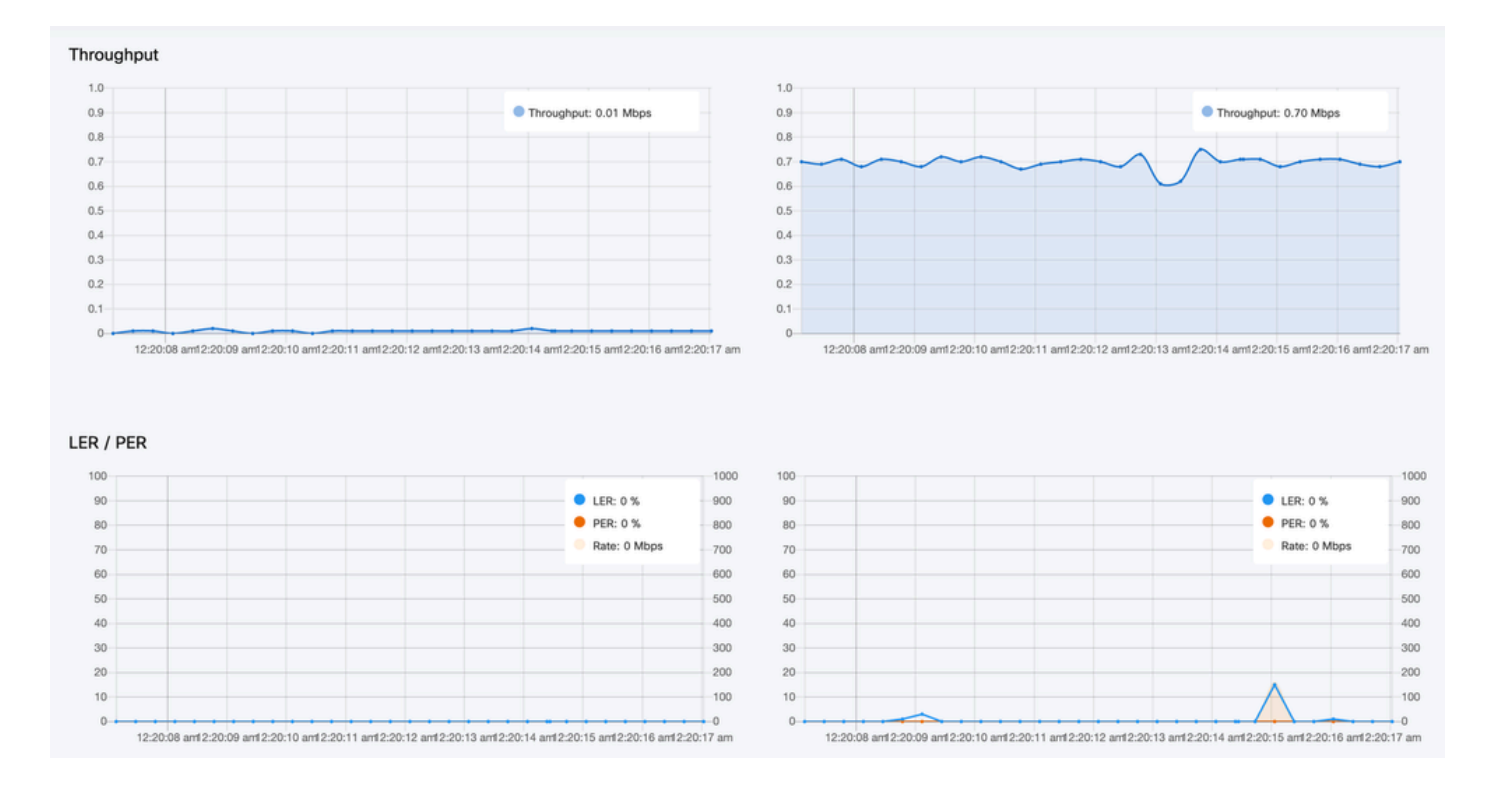

### 许可证激活

您必须先从思科获取并输入激活许可证,然后才能使用FM监控器监控网络。您安装的激活许可证级 别决定了可监控的Fluidmesh无线电收发器设备的数量。其范围可以是5到5000个设备。

还提供演示许可证选项。如果激活,演示许可证将保持三个月有效。FM Monitor许可证升级允许您 从最初许可的数量中增加在单个许可证下可以监控的设备数量。

#### 关于此翻译

思科采用人工翻译与机器翻译相结合的方式将此文档翻译成不同语言,希望全球的用户都能通过各 自的语言得到支持性的内容。

请注意:即使是最好的机器翻译,其准确度也不及专业翻译人员的水平。

Cisco Systems, Inc. 对于翻译的准确性不承担任何责任,并建议您总是参考英文原始文档(已提供 链接)。